## Web 下單調整『成本價』操作說明

Web 下單:

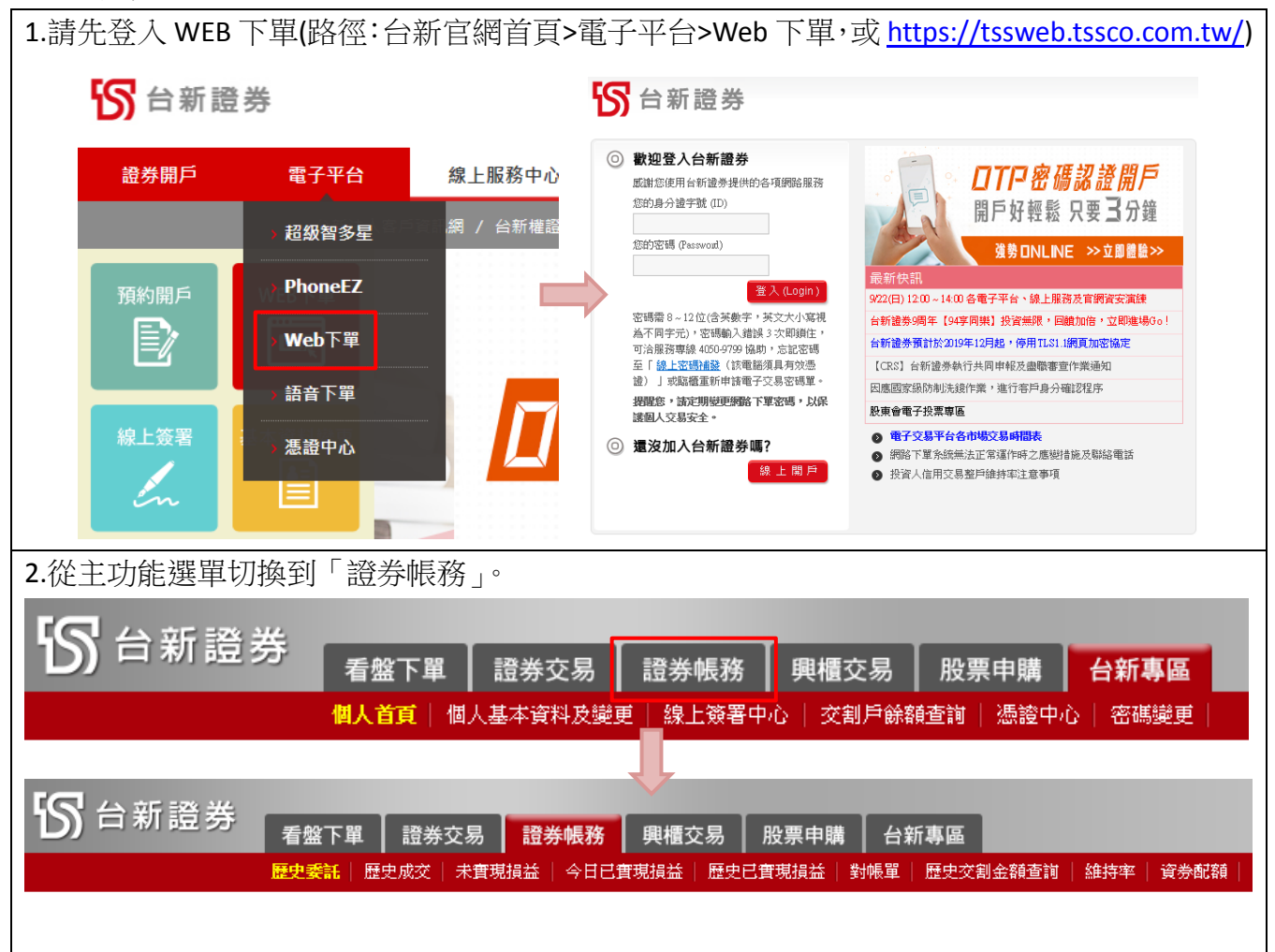

在證券帳務功能內,您可透過以下功能調整成本。

- 1. <u>未實現損益</u>
- 2. 歷史已實現損益

| 小貝沙山東西                                             | :                                       |                                              |                                        |                                                                                        |                                                                                                    |                                            |                                  |                                                                                          |                                            |                                                |                   |
|----------------------------------------------------|-----------------------------------------|----------------------------------------------|----------------------------------------|----------------------------------------------------------------------------------------|----------------------------------------------------------------------------------------------------|--------------------------------------------|----------------------------------|------------------------------------------------------------------------------------------|--------------------------------------------|------------------------------------------------|-------------------|
| 1.點選「未                                             | 實現損                                     | 謚二。                                          |                                        |                                                                                        |                                                                                                    |                                            |                                  |                                                                                          |                                            |                                                |                   |
| 的命制                                                | 斤證 券                                    | 看盤了                                          | 「單 ┃ 討<br>;   歴史成                      | 置券交易<br>☆│ <mark>未</mark> 寅現掛                                                          | 證券帳務 5                                                                                                    | 興櫃交易<br>損益 │ 歴9                            | ▶ 股票 F                           | 申購 │ 台新<br>益│ 對帳單│                                                                       | 「 <b>事區</b><br>歴史交割金額                      | 查詢   維持                                        | 与率   資券配額         |
| 2. 請將顯示                                            | ₹方式t                                    | 切換成明                                         | 調り                                     | 點選查諸                                                                                   | 洵。                                                                                                    |                                            |                                  |                                                                                          |                                            |                                                |                   |
| 的新                                                 | ī證券                                     | 看盤下                                          | 單  證:<br>  歴史成交                        | 券交易                                                                                    | 證券帳務 興<br>益   今日已寅現損                                                                                                    | 櫃交易<br>益   歴史ī                             | 股票申開<br><sub>己實現損益</sub>         | 構 │ 台新專<br>│ 對帳單 │ 歴                                                                     | 【區<br>史交割金額查請                              | ●│ 維持率                                         | 資券配額              |
| 帳號: 證-                                             | 台北總公司                                   | Ę                                            | <u>1.</u><br>~                         | <mark>乗總</mark><br>明細 個                                                                | 版查詢:                                                                                                    | 2.                                         | 查詢                               | ]                                                                                        |                                            |                                                |                   |
| 3.針對要調<br>交易 證券<br><sub>未實現損益</sub>                |                                         |                                              | 票,<br>於<br><sup>股票申購<br/>現損益  </sup>   | <自訂成<br>台新專□<br><sup>對帳單 □ 歴史</sup>                                                    | 之交價欄位<br>區<br><sup>2交割金額查詢 維</sup>                                                                                                    | 點選「<br><sub>持率 資料</sub>                    | 設定」                              | 0                                                                                        |                                            |                                                |                   |
| 明細 ✔ 個股査                                           | 詢:                                      |                                              |                                        |                                                                                        |                                                                                                    |                                            |                                  |                                                                                          | -+-                                        | V. main Hitt .                                 | 14-33-40 📇        |
|                                                    |                                         | [                                            |                                        |                                                                                        |                                                                                                    |                                            |                                  |                                                                                          | 当                                          | ·詞時間:                                          | 14.33.46          |
| 庫存股數                                               | 成交價                                     | 投資成本                                         | 現價                                     | 現值                                                                                     | ·<br>                                                                                                    | 交易稅                                        | 證所稅                              | 預估收入                                                                                     | 省<br>損益試算                                  | 調時間:<br>報酬率                                    | 自訂成交價             |
| ↓庫存股數<br>2,000                                     | 成交價<br>23.25                            | 投資成本<br>46,566                               | 現價<br>23.20                            | 現值<br>46,400                                                                           | ·<br>菅出手續費<br>66                                                                                                    | 交易稅<br>139                                 | 證所稅<br>0                         | 預估收入<br><mark>46,195</mark>                                                              | 查<br>損益試算<br>-371                          | <b>詞時間:</b><br>報酬率<br>-0.8%                    | 自訂成交價<br>設定       |
| 庫存股數<br>2,000<br>2,033                             | 成交價<br>23.25<br>50.00                   | 投資成本<br>46,566<br>101,650                    | 現價<br>23.20<br>53.80                   | 現值<br>46,400<br>109,375                                                                | 賣出手續費<br>66<br>155                                                                                                    | 交易稅<br>139<br>328                          | 證所稅<br>0<br>0                    | 預估收入<br>46,195<br>108,892                                                                | 查<br>損益試算<br>-371<br>7,242                 | 詞時間:<br>報酬率<br>-0.8%<br>7.12%                  | 自訂成交價<br>設定<br>設定 |
| 庫存 股數<br>2,000<br>2,033<br>4,033                   | 成交價<br>23.25<br>50.00                   | 投資成本<br>46,566<br>101,650<br>148,216         | 現價<br>23.20<br>53.80                   | 現值<br>46,400<br>109,375<br>155,775                                                     | ·<br>·<br>·<br>·<br>·<br>·<br>·<br>·<br>·<br>·<br>·<br>·<br>·<br>·                                                                                                    | 交易稅<br>139<br>328<br>467                   | 證所稅<br>0<br>0<br>0               | 預估收入<br>46,195<br>108,892<br>155,087                                                     | 查<br>捐益試算<br>-371<br>7,242<br>6,871        | <b>顧時間:</b><br>報酬率<br>-0.8%<br>7.12%<br>4.64%  | 自訂成交價<br>設定<br>設定 |
| 庫存 服數<br>2,000<br>2,033<br>4,033<br><b>4</b> .在自訂成 | <sub>成交價</sub><br>23.25<br>50.00<br>本價欄 | 投資成本<br>46,566<br>101,650<br>148,216<br>引位輸入 | 現價<br>23.20<br>53.80<br>新的成            | <sup>現值</sup><br>46,400<br>109,375<br>155,775<br>戈本價,                                  | <ul> <li> 查出手續費 <ul> <li>66</li> <li>155</li> <li>221</li> </ul> </li> <li> 點選「確美</li></ul>                                                                                                    | <sup>交易稅</sup><br>139<br>328<br>467<br>定」即 | <sup>證所稅</sup><br>0<br>0<br>1完成調 | 預估收入<br>46,195<br>108,892<br>155,087<br>問整成本                                             | 查<br>捐益試算<br>-371<br>7,242<br>6,871        | <b>諏時間</b> :<br>報酬率<br>-0.8%<br>7.12%<br>4.64% | 自訂成交價<br>設定<br>設定 |
| 庫存 服數<br>2,000<br>2,033<br>4,033<br><b>4</b> .在自訂成 | <sub>威交價</sub><br>23.25<br>50.00<br>本價欄 | 投資成本<br>46,566<br>101,650<br>148,216<br>引位輸入 | <sup>現價</sup><br>23.20<br>53.80<br>新的成 | <sup>現值</sup><br>46,400<br>109,375<br>155,775<br><b>这本價,</b><br>自訂成交(                  | <ul> <li> · 查出手續費 <ul> <li>66</li> <li>155</li> <li>221</li> </ul> </li> <li> 第上選「確) </li> </ul>                                                                                                    | 交易稅<br>139<br>328<br>467<br>定」即            | <sup>證所稅</sup><br>0<br>0<br>1完成訂 |                                                                                          | 查<br>損益試算<br>-371<br>7,242<br>6,871<br>で價。 | 詞時間 -<br>報酬率<br>-0.8%<br>7.12%<br>4.64%        | 自訂成交價<br>設定<br>設定 |
| 庫存 服數<br>2,000<br>2,033<br>4,033<br>4.在自訂成         | <sup>成交價</sup> 23.25<br>50.00           | 投資成本<br>46,566<br>101,650<br>148,216         | 現價<br>23.20<br>53.80<br>新的历            | <sup>現值</sup><br>46,400<br>109,375<br>155,775<br><b>文本價,</b><br>自訂成交(<br>申鋼(20<br>調整前) | · 查出手續費<br>66<br>155<br>221<br>點選「確定<br>質<br>002)<br>成交價: 23.2                                                                                                    | 交易稅<br>139<br>328<br>467<br>定」即<br>5       | <sup>證所稅</sup><br>0<br>0<br>1完成訂 | 預估收入<br>46,195<br>108,892<br>155,087<br>哥整,成本                                            | /<br>指益試算<br>-371<br>7,242<br>6,871        | 割時間:<br>報酬率<br>-0.8%<br>7.12%<br>4.64%         | 自訂成交價<br>設定<br>設定 |
| 庫存股數<br>2,000<br>2,033<br>4,033<br>4.在自訂成          | 成交價<br>23.25<br>50.00                   | 投資成本<br>46,566<br>101,650<br>148,216         | 現價<br>23.20<br>53.80<br>新的D            | <sup>現值</sup><br>46,400<br>109,375<br>155,775<br>文本價,<br>自訂成交(<br>調整前)<br>自訂成3         | <ul> <li> · 查出手續費 <ul> <li>66</li> <li>155</li> <li>221</li> </ul> </li> <li> 點選「確定 <ul> <li>⑦ </li> <li>⑦</li> <li>⑦</li> <li>0</li> <li>0</li> <li>10</li> <li>10</li> <li></li></ul></li></ul> | 交易稅<br>139<br>328<br>467<br>定」即            | 證所稅<br>0<br>0<br>1完成訂            | <ul> <li>預估收入</li> <li>46,195</li> <li>108,892</li> <li>155,087</li> <li>問整成本</li> </ul> | 省<br>-371<br>7,242<br>6,871                | 割時間:<br>報酬率<br>-0.8%<br>7.12%<br>4.64%         | 自訂成交價<br>設定<br>設定 |
| 庫存股數<br>2,000<br>2,033<br>4,033<br>4.在自訂成          | 成交價<br>23.25<br>50.00                   | 投資成本<br>46,566<br>101,650<br>148,216         | 現價<br>23.20<br>53.80<br>新的D            | 現值<br>46,400<br>109,375<br>155,775<br>这本價,<br>自訂成交(<br>自訂成<br>確定                       | <ul> <li> · 查出手續費 <ul> <li>66</li> <li>155</li> <li>221</li> </ul> </li> <li> 點選「確約 <ul> <li>(費)</li> </ul> </li> <li> OO2) <ul> <li> · 成交價: 23.2 </li> <li> · 交價:</li></ul></li></ul>                                                                                                    | 交易稅<br>139<br>328<br>467<br>定」日<br>5       | 證所稅<br>                          | <ul> <li>預估收入</li> <li>46,195</li> <li>108,892</li> <li>155,087</li> <li>問整成本</li> </ul> | 查<br>損益試算<br>-371<br>7,242<br>6,871        | 韵時間:<br>報酬率<br>-0.8%<br>7.12%<br>4.64%         | 自訂成交價<br>設定<br>設定 |

| 歷史已實現損益:                                                                                                    |
|----------------------------------------------------------------------------------------------------|
| 1. 請點選「歷史已實現損益」功能。                                                                                                    |
| 丘 新 證 券     香盤下單      證券交易     證券帳務     興櫃交易     股票申購     台新專區     歴史委託   歴史成交   未實現損益   今日已實現損益   歴史已實現損益   對帳單   歴史交割金額查詢   維持率   資券配額                                                                                                    |
| 2. 輸入目標股票相關資訊後「查詢」。                                                                                                    |
| ※此頁面僅提供近 <b>3年</b> 資料查詢,每次查詢區間不超過 <b>1年</b> 。                                                                                                    |
| 歷史委託   歷史成交   未實現損益   今日已實現損益   <mark>歷史已實現損益</mark>   對帳單   歷史交割金額查詢   維持率   資券配額                                                                                                    |
| 帳號: 證-台北總公司 ✓ 個股查詢: 起迄日期: 2019/09/24 ■ 至 2019/09/24 ■ 2019/09/24 ■                                                                                                    |
|                                                                                                    |
| 3. 點選明細欄位的「詳細」按鈕,開啟歷史已實現損益詳細視窗。                                                                                                    |
| 父   未實現損益   今日已實現損益   <mark>歷史已實現損益</mark>   對帳單   歷史交割金額查詢   維持率   資券配額                                                                                                    |
| 個股查詢:2324 起迄日期:2019/01/01 📾 至 2019/09/24 📾 查詢時間:17:12:06 🍡                                                                                                    |
| 類別 股數 成交均價 價金 帳面收入 投資成本 損益 報酬率 明細                                                                                                    |
| 現股實出 4,000 19.50 78,000 77,655 74,806 2,849 3.81% 詳細                                                                                                    |
| //,655 /4,806 2,849 3.81%                                                                                                    |
| 4.針對要調整成本價的股票,於自訂成交價欄位點選「設定」。                                                                                                    |
|                                                                                                    |
| 成交日期         類別         股數         成交價         價金         手續費         交易稅         融資金/擔保金         目備款/保證金         利息         帳面收入         投資成本         損益         報酬率         委託書號           2019/04/08         現股資出         4,000         19.50         78,000         111         234         77,655         74,806         2,849         3.81%         F4731                                                                                                    |
|                                                                                                    |
|                                                                                                    |
| 成交日期         類別         原始股数         成交價         價金         手續費         交易稅         融資金/擔保金         自備款/保證金         券手續費         收付金額         分攤股数         分攤成本         委託書號         自訂成交價           2040/00/40         理販売准         2,000         40.05         20.00         50.05         10.05         10.05         10.05         10.05         10.05         10.05         10.05         10.05         10.05         10.05         10.05         10.05         10.05         10.05         10.05         10.05         10.05         10.05         10.05         10.05         10.05         10.05         10.05         10.05         10.05         10.05         10.05         10.05         10.05         10.05         10.05         10.05         10.05         10.05         10.05         10.05         10.05         10.05         10.05         10.05         10.05         10.05         10.05         10.05         10.05         10.05         10.05         10.05         10.05         10.05         10.05         10.05         10.05         10.05         10.05         10.05         10.05         10.05         10.05         10.05         10.05         10.05         10.05         10.05         10.05         10.05         10.05 |
| 2019/02/19         現版質進         2,000         19.05         35,100         34         34         34         35,134         2,000         -36,154         20031         1000         1000         1000         1000         1000         1000         1000         1000         1000         1000         1000         1000         1000         1000         1000         1000         1000         1000         1000         1000         1000         1000         1000         1000         1000         1000         1000         1000         1000         1000         1000         1000         1000         1000         1000         1000         1000         1000         1000         1000         1000         1000         1000         1000         1000         1000         1000         1000         1000         1000         1000         1000         1000         1000         1000         1000         1000         1000         1000         1000         1000         1000         1000         1000         1000         1000         1000         1000         1000         1000         1000         1000         1000         1000         1000         1000         1000         10000         10000         10000 </td         |
| □                                                                                                    |
|                                                                                                    |
|                                                                                                    |
| 中鋼(2002)<br>調整前成交價: 23.25                                                                                                    |
| 自訂成交價:                                                                                                    |
| <b>確定 取消</b> 還原原始成本                                                                                                    |
|                                                                                                    |

<u>GoTop</u>